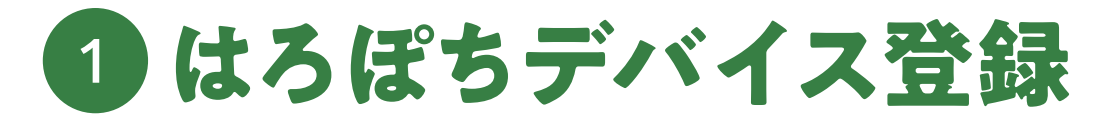

## 01 アプリのアカウント登録完了後、はろぽちの電源を入れる

デバイス登録する前に、必ずアプリでアカウント登録を済ませてください。

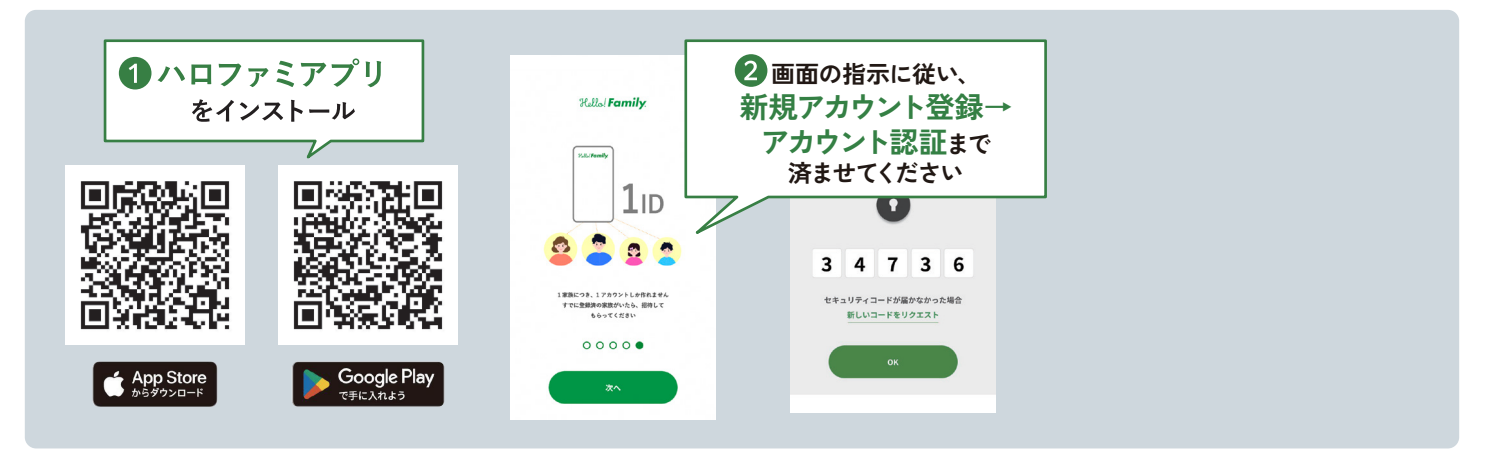

### 02 はろぽちの登録

デバイスを連携する場合、お使いのWi-Fiの周波数帯を2.4GHzに設定していただく必要があります。 5GHzなど他の周波数帯では接続・連携が行えません。

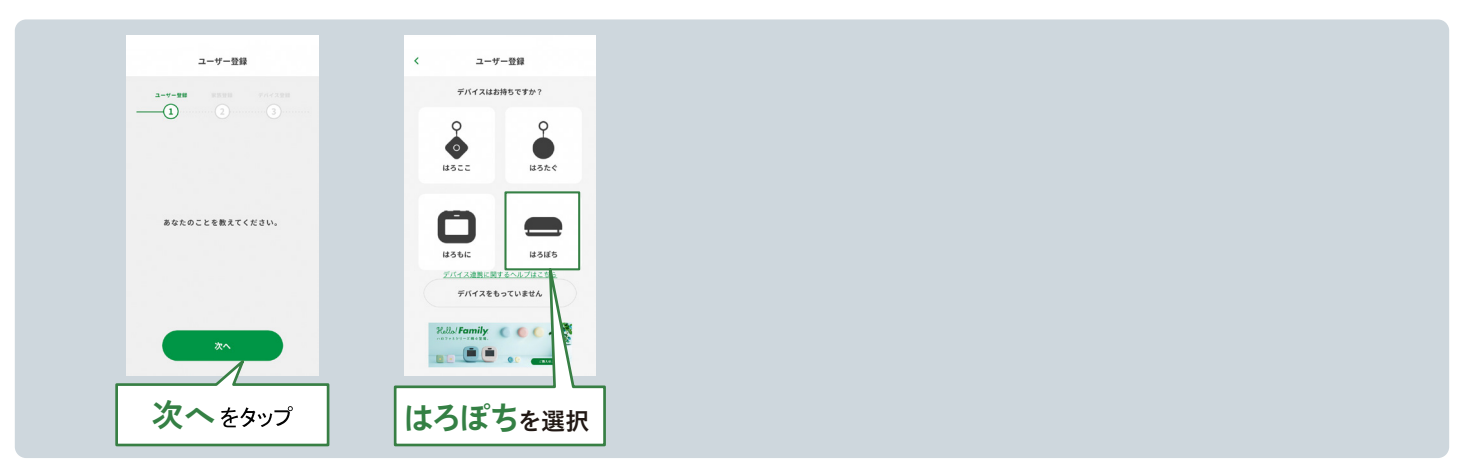

# 03 Wi-Fiへの接続

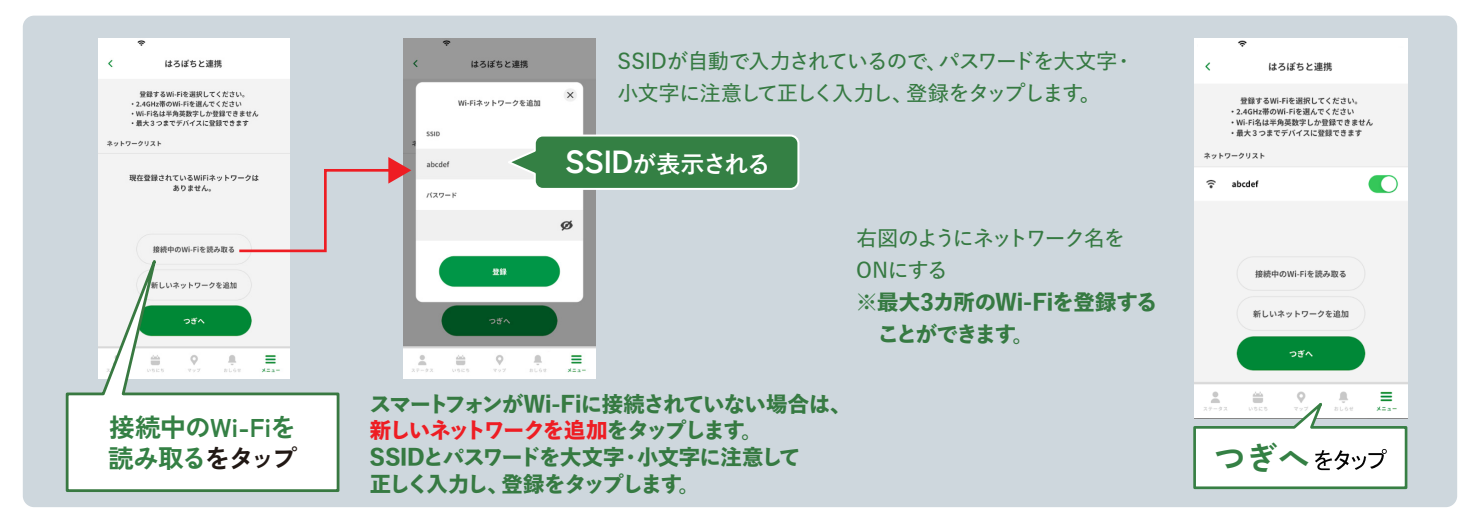

※iOS、Android で表示される画面が違う場合がございます。

#### KOKUYO

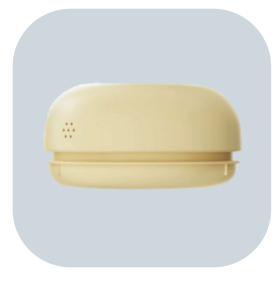

### 04 はろぽち本体の準備

はろぽち本体の電源を入れます。

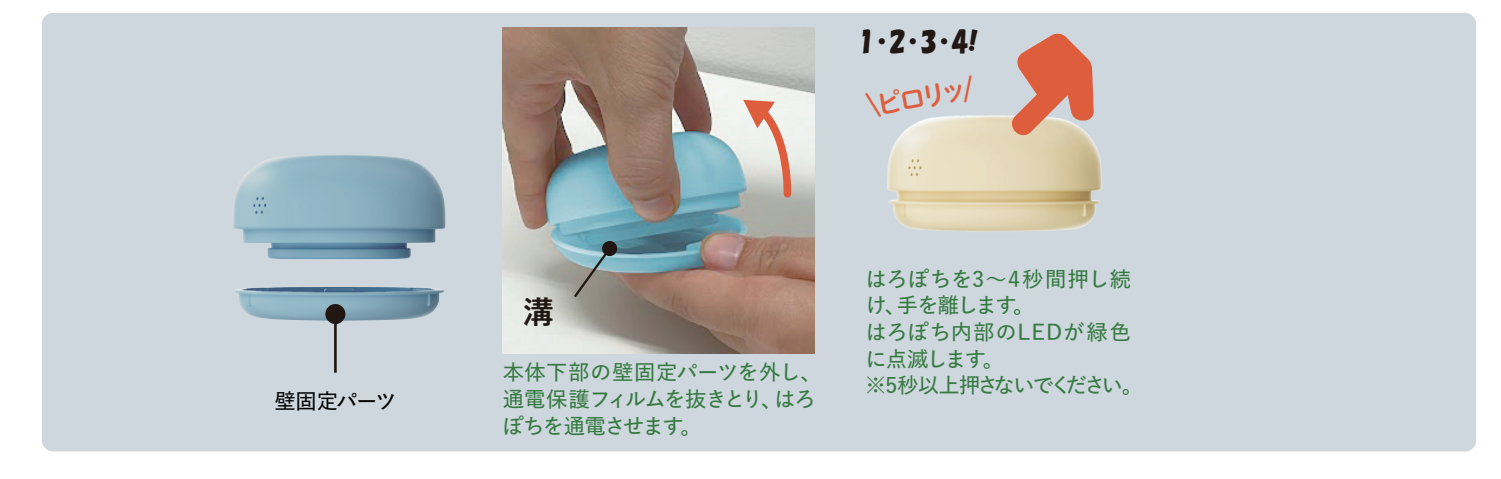

### 05 はろぽちとスマートフォンをペアリングする

はろぽち本体の電源を入れたあと、ペアリングを行います。待機していた画面でつぎへをタップして手順を進めます。

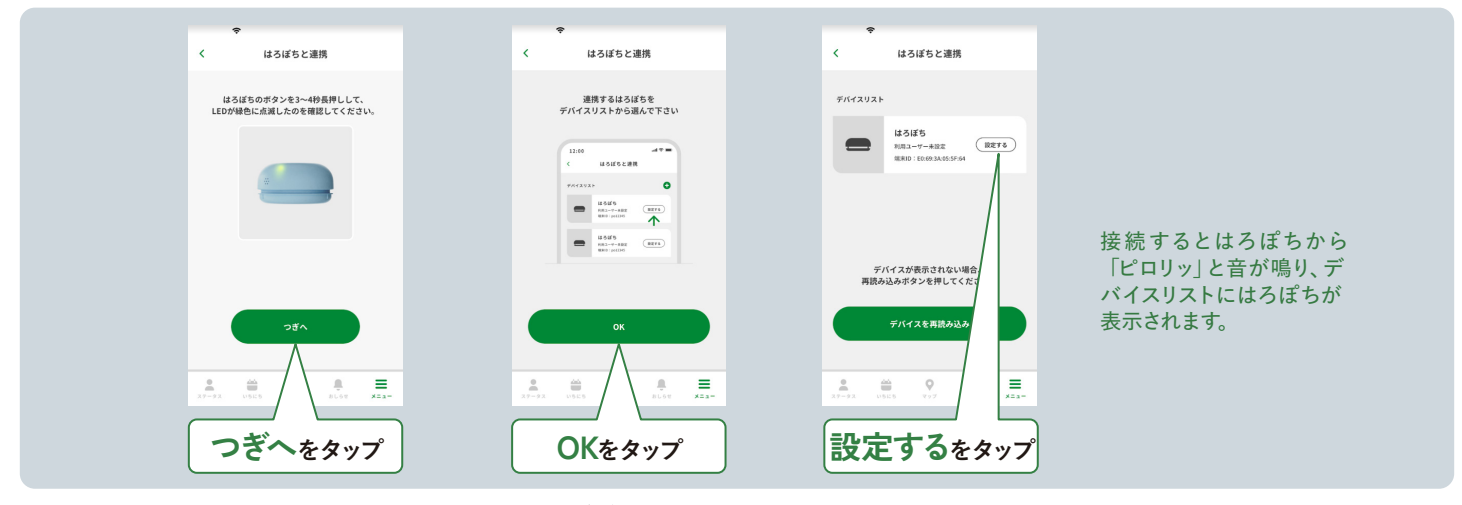

※iOS、Android で表示される画面が違う場合がございます。